学校 HP(保護者用)のログイン方法について ① 右上のハンバーガーメニュー(三本線)を押す。

② 「ログイン」の表示が出るので、「ログイン」を押す。

- ③ 「ログイン」ボタンを押すと右の画面に切り替わります。
- ④ 学校メールで配信された「ログイン ID」と「パスワード」 を入力し、「ログイン」ボタンを押す。

- ⑤ ログイン後、下へスクロールしていくと、右の画面のよう に「保護者用」メニューバーが出てきます。
- ⑥ 「保護者用」を押すと保護者用のページが表示されます。

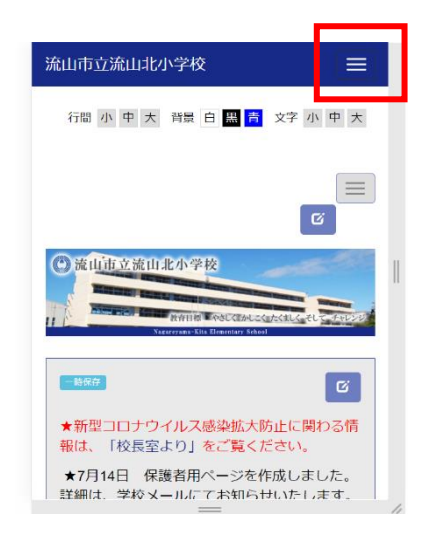

| ← 流山市立流山北小学校 📃        |   |
|-----------------------|---|
| ログイン                  |   |
| ログインロ*                |   |
| ログインIDを入力してください。      |   |
| バスワード*                |   |
| パスワードを入力してください。       | Ш |
| ログイン                  |   |
|                       |   |
|                       |   |
| Powered by NetCommons |   |
|                       | 4 |

| 流山市立流山北小学校 📃  |  |
|---------------|--|
| <b>)</b> אבבא |  |
| 委員会・クラブ・部活動   |  |
| 給食室より         |  |
| 保健室より         |  |
| 年間保健行事        |  |
| スクールカウンセラーより  |  |
| 図書室より         |  |
| ΡΤΑより         |  |
| 保護者用          |  |
| <u>הבא ה</u>  |  |